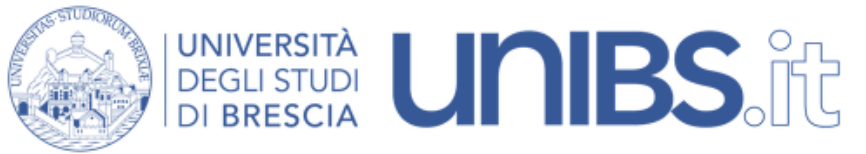

Rete Wireless Eduroam: impostazioni per Android

1. Premere sul tasto centrale

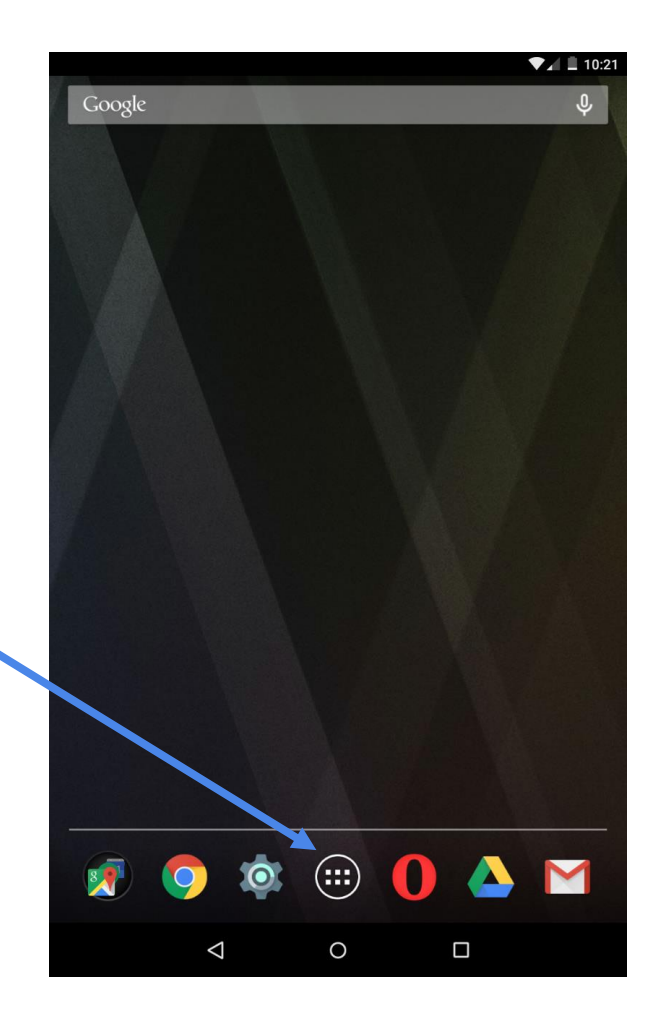

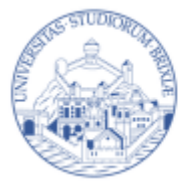

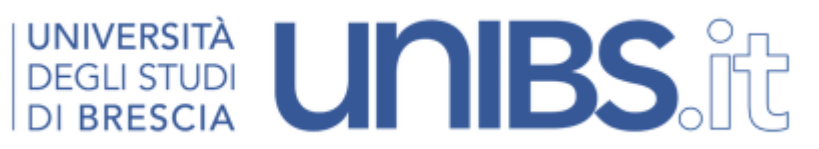

2. Verrà visualizzato l'elenco delle applicazioni. Premere su "Impostazioni".

|                               |                           |                        |                | ▼⊿ 💄 10:21                      |
|-------------------------------|---------------------------|------------------------|----------------|---------------------------------|
| APP WIDGET                    |                           |                        |                | Ĉ                               |
| Gmail                         | Google                    | g+<br>Google+          | Hangout        | Immissione<br>coreano di Google |
| Immissione hindi<br>di Google | Impostazioni              | Impostazioni<br>Google | Keep           | Lazors                          |
| Maps                          | Maxthon Mobile<br>Browser | YAHOO!<br>Meteo        | Moon+ Reader   | Net Swiss Tool<br>Free          |
| openBmap                      | OpenSignal                | OpenVPN<br>Connect     | Opera          | Orari Trenitalia                |
| Orologio                      | Pingus                    | Play Edicola           | Play Film      | Play Giochi                     |
| Play Libri                    | Play Music                | Play Store             | Podcast Addict | Presentazioni                   |
|                               | $\bigtriangledown$        | 0                      |                |                                 |

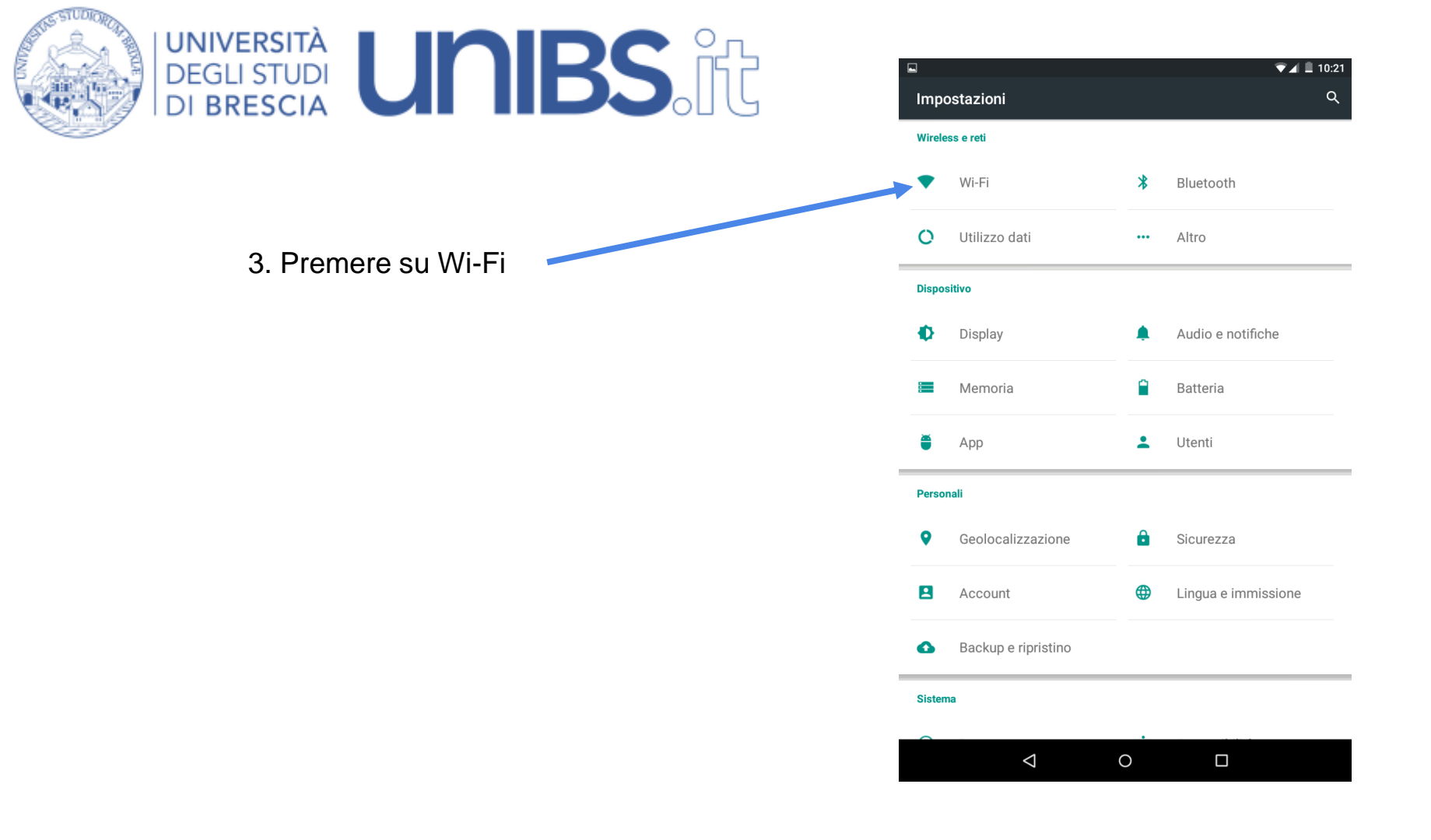

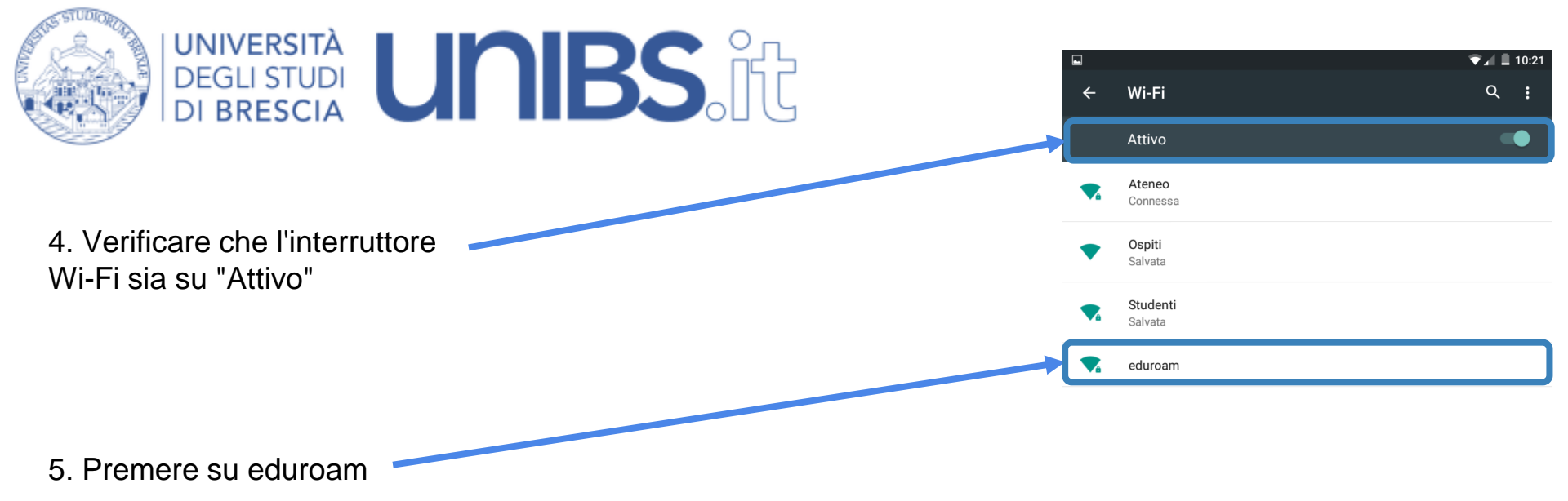

## < 0 □

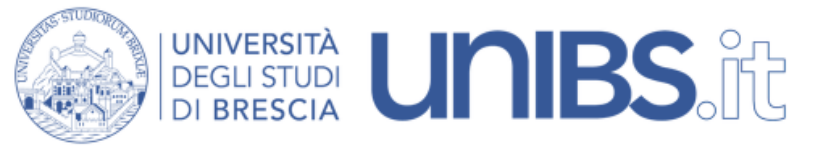

6. Impostare i parametri come nella figura accanto:

- Metodo EAP: PEAP
- Autenticazione fase 2: MSCHAPV2"

- Identità: Per il personale in servizio prima del 31 dicembre 2009 l'identità è data dalle prime due lettere del nome e dalle prime otto lettere del cognome per un massimo di dieci lettere (Mario Rossi diverrà marossi) seguita da "@unibs.it".

Per il personale in servizio dopo il 31 dicembre 2009 di norma l'identità è composta da "nome.cognome" (Mario Rossi diverrà mario.rossi) seguita da "@unibs.it".

Per gli studenti Identità = 'prima iniziale del nome'.cognome Esempio per Paolo Rossi: p.rossi seguita da "@unibs.it".

In caso di omonimia verrà aggiunto un numero di 3 cifre al termine del Nome Utente.

Esempio per Paolo Rossi: p.rossi001

Sempre seguiti da "@unibs.it"

- Password: sarà quella utilizzata per accedere ai servizi del portale d'Ateneo.

7. Premere su "CONNETTI"

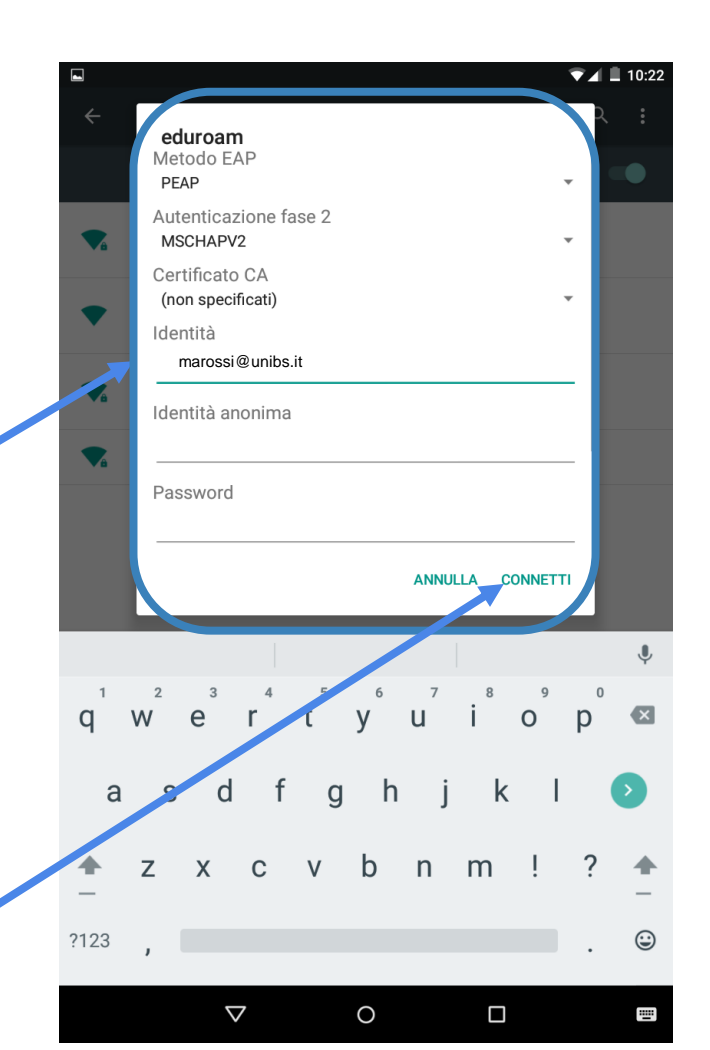